#### **Quick Start Guide**

GFK-3074F Aug 2021

# **RXi2 – LP Industrial PC** QUICK START GUIDE

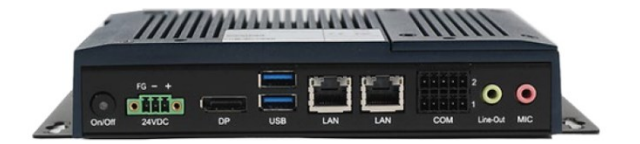

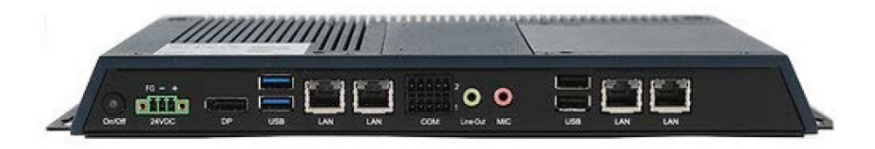

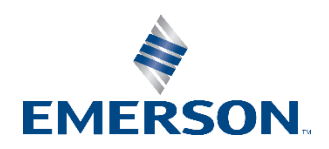

## **Caution Notes as Used in this Publication**

### **WARNING**

Warning notices are used in this publication to emphasize that hazardous voltages, currents, temperatures, or other conditions that could cause personal injury exist in this equipment or may be associated with its use.

In situations where inattention could cause either personal injury or damage to equipment, a Warning notice is used.

### **A**CAUTION

Caution notices are used where equipment might be damaged if care is not taken.

**Note:** Notes merely call attention to information that is especially significant to understanding and operating the equipment.

These instructions do not purport to cover all details or variations in equipment, nor to provide for every possible contingency to be met during installation, operation, and maintenance. The information is supplied for informational purposes only, and Emerson makes no warranty as to the accuracy of the information included herein. Changes, modifications, and/or improvements to equipment and specifications are made periodically and these changes may or may not be reflected herein. It is understood that Emerson may make changes, modifications, or improvements to the equipment referenced herein or to the document itself at any time. This document is intended for trained personnel familiar with the Emerson products referenced herein.

Emerson may have patents or pending patent applications covering the subject matter in this document. The furnishing of this document does not provide any license whatsoever to any of these patents.

Emerson provides the following document and the information included therein as-is and without warranty of any kind, expressed or implied, including but not limited to any implied statutory warranty of merchantability or fitness for a particular purpose.

# Contents

### Physical Connection Overview and Startup .....1

| Power Input                                                                                                    | 2                               |
|----------------------------------------------------------------------------------------------------|---------------------------------|
| Connecting Input Power (24V DC-in)                                                                                                    | 3                               |
| DisplayPort                                                                                                    | 4                               |
| Ethernet Ports                                                                                                    | 4                               |
| USB Ports                                                                                                    | 5                               |
| Serial Ports (UART)                                                                                                    | 6                               |
| Audio                                                                                                    | 7                               |
| Initial Startup                                                                                                    | 8                               |
|                                                                                                    |                                 |
| RXi2-LP Pre-Installed Software Options                                                                                                    | 9                               |
| RXi2-LP Pre-Installed Software Options<br>Windows 10 Startup                                                                                                    | <b>9</b>                        |
| RXi2-LP Pre-Installed Software Options<br>Windows 10 Startup<br>Movicon.NExT Startup                                                                                    | <b>9</b><br>10<br>10            |
| RXi2-LP Pre-Installed Software Options<br>Windows 10 Startup<br>Movicon.NExT Startup<br>PACEdge Startup                                                                 | 9<br>10<br>10<br>12             |
| RXi2-LP Pre-Installed Software Options<br>Windows 10 Startup<br>Movicon.NExT Startup<br>PACEdge Startup<br>PACEdge Usage Model                                          | 9<br>                           |
| RXi2-LP Pre-Installed Software Options<br>Windows 10 Startup<br>Movicon.NExT Startup<br>PACEdge Startup<br>PACEdge Usage Model<br>Initial Login                         | 9<br>10<br>10<br>12<br>12<br>12 |
| RXi2-LP Pre-Installed Software Options<br>Windows 10 Startup<br>Movicon.NExT Startup<br>PACEdge Startup<br>PACEdge Usage Model<br>Initial Login<br>Mounting Information | 9<br>                           |

# Physical Connection Overview and Startup

The rear panel I/O port arrangement consists of the following:

**Figure 1: Rear Panel Arrangements** 

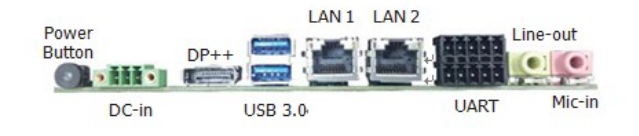

## **Power Input**

The RXi2-LP can be powered with a DC power supply of 24 V (+-25%) and at least delivering 1.8 A.

The corresponding plug is a Phoenix Contact, part number 1748367. The user must use the same connector type or equivalent.

#### Figure 2: Power Connector

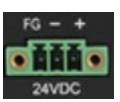

| Signal Name      | Pin (left to right) |
|------------------|---------------------|
| Power + (24V DC) | 1                   |
| Power - (24V DC) | 2                   |
| FGND             | 3                   |

### Connecting Input Power (24V DC-in)

To connect to power, follow these steps:

- 1. Verify that the power cable is not energized.
- 2. Loosen the screw clamps on the mating power connector.
- 3. Strip the insulation from the power cables.
- 4. Secure the power cable to the mating connector, noting polarity, and tighten the screw clamps. The torque for the attaching screws is 0.3 Nm (2.26 in-lb).
- 5. Apply dc power to the unit. During normal startup and operation, the LED status indicator will be solid green during normal operation.
- 6. Once power is applied, the unit will begin initializing.

**Note:** Be sure to connect a DC power cord to this 3-pin power connector. Using a voltage out of the range may fail to boot the system or cause damage to the system board.

# DisplayPort

The RXi2-LP provides one DisplayPort (DP) output. It can be used to directly connect monitors with a DP input or to use standard off-the-shelf adapters to convert DP signals to HDMI or VGA.

Figure 3: DisplayPort

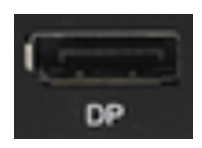

## **Ethernet Ports**

The RXi2-LP provides two 2 Intel® I210IT PCI Express Gigabit Ethernet controllers (4 on larger box module). The LAN ports allow the system board to connect to a local area network through a network hub or router.

For a proper 100/1000 Mbps connection, Emerson recommends a CAT5 cable or better.

#### Figure 4: Ethernet Ports

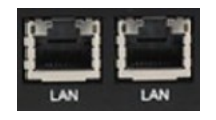

| Speed Link Activity | LED              | LED State     | Operating State |
|---------------------|------------------|---------------|-----------------|
|                     | Speed            | Yellow,<br>ON | 10/100/1000     |
|                     | Link<br>Activity | Green, ON     | Link Status     |

### **USB** Ports

The RXi2-LP provides four USB ports. USB1 and USB2 support both USB 3.1 and USB 2.0 specifications.

#### Figure 5: USB Ports

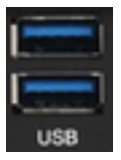

## Serial Ports (UART)

| Serial<br>Connection | Pin | Function |                   |
|----------------------|-----|----------|-------------------|
|                      | 1   | TXD      |                   |
|                      | 2   | RXD      | 0.000000000       |
| RS232                | 3   | RTS      | 7 9               |
|                      | 4   | CTS      |                   |
|                      | 5   | GND      | C                 |
|                      | 6   | TX+      | 1 3 5 line<br>2 4 |
|                      | 7   | TX-      |                   |
| RS485                | 8   | RX+      |                   |
|                      | 9   | RX-      |                   |
|                      | 10  | GND      |                   |

### Audio

The system board is equipped with 2 audio jacks (Line-out and Mic-in). A jack is a one-hole connecting interface for inserting a plug.

| Audio<br>Jack | Description                                                                    |
|---------------|--------------------------------------------------------------------------------|
| Line-Out      | <b>Line-out</b> This jack is used to connect a headphone or external speakers. |
| <b>O</b> 10   | This jack is used to connect an external microphone.                           |

# **Initial Startup**

For the first startup, it is advisable to connect a monitor, keyboard, and mouse so that boot progress can be observed. For headless operation after the first startup, a directly attached monitor is not required.

Note: Please note that if RXi2- LP is being used without the monitor (headless configuration), it will beep three times right after power up. This is a normal condition, informing user that Monitor is not present.

After making the connections, power on the IPC. A few seconds after powering up, the RXi2-LP IPC system UEFI Firmware banner and Emerson logo will display on the screen. If the user does not see any error messages up to this point, the RXi2-LP IPC is running properly and ready to be configured for an application.

For more information on UEFI Setup, please see the RXi2-LP Hardware Reference Manual (GFK-3187).

If the RXi2-LP came with pre-installed software, the boot process will continue to load the operating system and application software.

**Note:** If the RXi2-LP IPC does not perform as described above, some damage may have occurred during shipment, or the IPC is not configured properly. Please contact Emerson for technical support. (Please see the contact information provided at the end of this document.)

## **RXi2-LP Pre-Installed Software Options**

| Software<br>Options                       | Descriptions                                                                                                    |
|-------------------------------------------|----------------------------------------------------------------------------------------------------|
| RXI2-LP (No<br>Pre-Installed<br>Software) | The user is responsible for installing an operating system<br>and application software. Please connect the power cable,<br>monitor, USB keyboard, and mouse before powering-up<br>the system. Please consult the RXi2-LP Hardware<br>Reference User Manual (GFK-3187) for details on how to<br>change the UEFI boot order and to install the operating<br>system. |
| RXi2-LP<br>Windows 10                     | The unit comes with a Windows 10 IoT operating system<br>pre-installed. Please connect the power cable, monitor,<br>USB keyboard, and mouse before powering-up the system.<br>Follow the on-screen instructions for configuring Windows<br>OS. Please consult Section <i>Windows 10 Startup</i> for more<br>details.                                              |
| RXi2-LP<br>Movicon.NExT                   | The unit comes with Movicon.NExT software is pre-<br>installed. Please connect the power cable, monitor, USB<br>keyboard, and mouse before powering up the system.<br>Please consult Section <i>Movicon.NExT Startup</i> for details.                                                                                                    |
| RXi2-LP<br>PACEdge                        | The unit comes with PACEdge software pre-installed.<br>Please consult Section<br>PACEdge Startup for details.                                                                                                    |

# Windows 10 Startup

RXi2-LP with pre-installed Windows 10 Operating System, when powered up for the first time, will start with standard self-guiding Windows screens and dialogues, allowing the user to configure username, password, geographical location, and keyboard layout.

## Movicon.NExT Startup

The RXi2-LP with pre-installed Movicon.NExT software, when first powered up will start with Windows 10 self-guiding dialogues and configuration options, allowing the user to configure username, password, geographical location, and keyboard layout.

Once Windows operating system has been personalized as desired a Windows desktop will automatically open up. To start Movicon.NExT please double click on Movicon.NExT icon or go to Start->Movicon.NExT->Movicon.NExT

#### Figure 6: Movicon NExT Icon

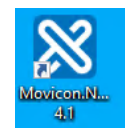

Once started a default window will open up allowing the user to open an existing project or to start new projects. A starting Movicon.NExT window will also have links to Support, Help, Community, Examples, Webinars, and KnowledgeBase (Figure 7).

**Note**: The RXi2-LP with pre-installed Movicon.NExT software also has a pre-installed and ready-to-go software license. To check which features are licensed please go to: **Options->License->Check License.** To enable additional licenses, please contact your Emerson sales representative for the necessary activation key.

#### Figure 7: Movicon.NExT Help

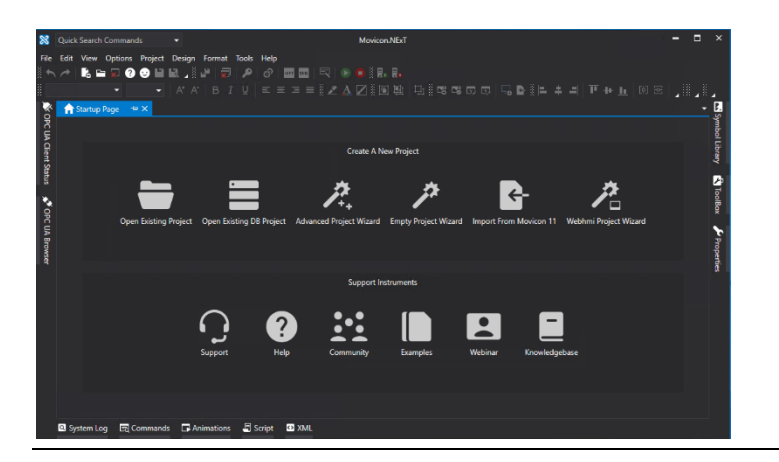

## PACEdge Startup

This section applies to the units pre-installed with the PACEdge software.

### PACEdge Usage Model

PACEdge software has two usage models:

- 1) Direct Use Model: Running on the Industrial PC. which has a directly attached Monitor, keyboard, and mouse.
- 2) Headless Use Model: Running on the Industrial PC, which is operating in a headless mode, with the user accessing it remotely via Ethernet using a web interface.

#### Figure 8: Use Case Models

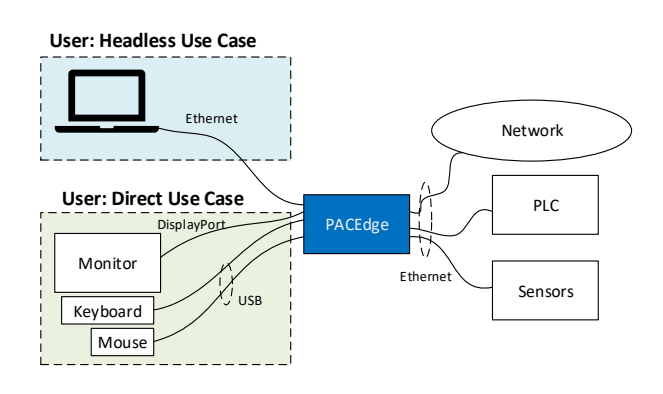

### PACEdge in a Direct-Use Configuration

In a Direct-Use case, the user interfaces with the PACEdge system via the monitor, keyboard, and mouse.

#### **Getting Started**

- 1. Connect the monitor to the RXi2-LP device by using a DP cable. **Note**: If the monitor of choice has an HDMI or VGA input, use a standard off-the-shelf DP-HDMI or DP-VGA adapter.
- 2. Connect a keyboard and mouse to any of the four USB ports
- 3. Power up the PACEdge unit (please consult the initial startup section for details) and wait until it boots.
- 4. The boot process will pause and ask for login details. Login as **admin** with password **edgestack**.

**Note**: The user will be asked to change the default password to a unique password at the first login.

- 5. Most interactions with PACEdge are done via a browser-based interface. To get started, click on **Activities->Show Applications** and start the Firefox browser.
- 6. Within the Firefox browser, go to https://localhost
- 7. Proceed to the section entitled *Initial Login*.

### PACEdge in Headless Configuration

In a Remote Headless configuration, the user interfaces with PACEdge via Ethernet using a separate device's web browser.

#### **Getting Started**

- 1. Connect the Ethernet cable to the Ethernet port labeled ETH0 next to the 24 V power connector on the RXi2-LP.
- 2. Setup the User PC Ethernet port IP address to be statically assigned as follows:
  - a. Pv4 Static IP: 192.168.3.10
    - (or similar in the same subnet)
  - b. Netmask: 255.255.255.0
- 3. Power up the PACEdge unit (please consult the initial startup section for details) and wait until it boots.
- 4. Open a web browser and type in **192.168.3.100** in the address bar.

**Note**: All Ethernet ports are also configured to get IP addresses assigned by the DHCP server. This dynamically assigned IP address can also be used to access PACEdge. In case DHCP server also supports DNS service, PACEdge unit dynamically assigned IP address can be obtained by using command shell and **ping pacedge** 

5. Proceed to the section entitled *Initial Login*.

## Initial Login

When the user connects to PACEdge for the first time (using the instructions outlined in *PACEdge in a Direct-Use Configuration* or *PACEdge in Headless Configuration*), a warning message will display due to the self-signed certificate on the unit. The message will state that the identity of the device could not be confirmed. Please click on **Advanced** and **Accept** to proceed.

Please read and accept the Emerson End User License Agreement (EULA).

Once EULA has been accepted, the user will be redirected to the Password Services screen. PACEdge software consists of multiple software tools and applications, each having its user management and password settings. To simplify this task, PACEdge comes with preconfigured users: *admin, developer*, and *operators*, each having its own password. Use the Password Services screen to change passwords for the whole group of services. This will be displayed on the left side of the screen. (Figure 9). Additionally, change the Portainer and Cockpit/Linux passwords individually (Figure 10).

**Note:** For cybersecurity reasons, the user must change the default passwords at the first login.

**Important**: Please consult the PACEdge Secure Deployment Guide (GFK-3197) for recommended password changes and other cybersecurity-relevant settings.

# Figure 9: Password Services Screen (The Left Side will Display the User Level Passwords)

|           | Emerson                                                                                                 | PACEdge  |       |            |                            |                              |
|-----------|----------------------------------------------------------------------------------------------------|----------|-------|------------|----------------------------|------------------------------|
| Services  |                                                                                                    |          |       |            |                            |                              |
|           |                                                                                                    |          |       |            | Attention: For sec         | urity purposes all default p |
|           | Group Managed Profile Services<br>Node-RED, InfluxDB, MySQL, Chronograf,<br>Grafana Password Management |          |       |            |                            |                              |
| User      | Node-Red                                                                                                | InfluxDB | MySQL | Chronograf | Grafana                    | Update Password              |
| admin     | R/W                                                                                                    | R/W      | R/W   | R/W        | admin rights®              | Update                       |
| developer | R/W                                                                                                    | R/W      | R/W   | R/W        | editor rights <sup>0</sup> | Update                       |
| operators | R                                                                                                    |          |       | -          | viewer rights®             | Update                       |
|           |                                                                                                    |          |       |            |                            |                              |

# Figure 10: Password Services Screen (The Right Side will Display the Portainer and Cockpit/Linux Passwords)

|                    |                                                                                          | ?             |
|--------------------|------------------------------------------------------------------------------------------|---------------|
| words shall be cha | anged!                                                                                   |               |
|                    | Individually Managed Profile Services<br>Portainer, Cockpit/Linux Password<br>Management |               |
| User               | Portainer                                                                                | Cockpit/Linux |
| admin              | R/W                                                                                      | sudo          |
| developer          | R/W                                                                                      | sudo          |
| operators          | -                                                                                        | limited       |
|                    | Update Psw.                                                                              | Update Psw.   |

Once the passwords have been changed, click on the Emerson logo in the upper-left corner. The logo is a shortcut to the PACEdge Landing Page, which has further shortcuts to Node-RED, Grafana, Cockpit, Portainer, and other applications. The user can return to the Password Services screen from the PACEdge landing page by clicking **Password Management** in the Settings drop-down list on the right side.

#### Figure 11: PACEdge Landing Page

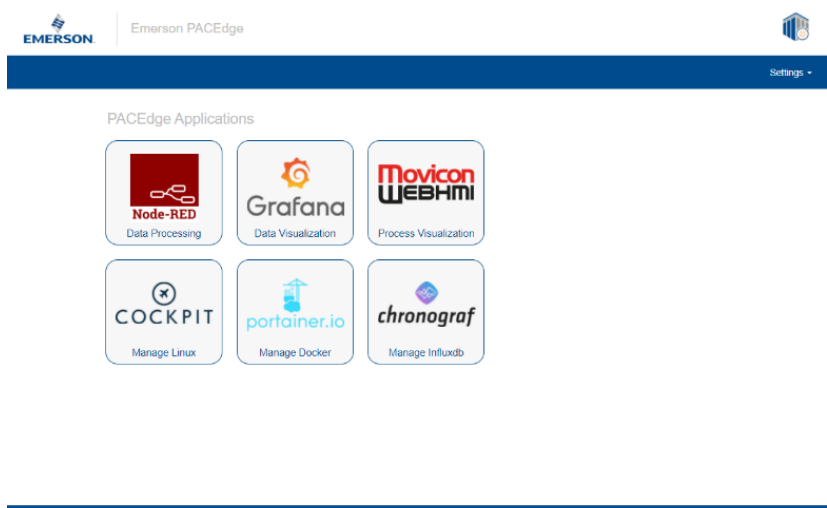

| PACEdge | Version: RC2.1.02 | Readme   EULA   OSS Info |
|---------|-------------------|--------------------------|
|---------|-------------------|--------------------------|

To explore PACEdge, click on Node-RED and log in with:

- user: admin
- **password**: edgestack (or the password that was set on the Password Services page)

Start exploring example flows or create a new flow. Consult the PACEdge User Manual (GFK-3178) for example details.

**Important**: Please consult the PACEdge Secure Deployment Guide (GFK-3197) for recommended password changes and other cybersecurity-relevant settings.

# **Mounting Information**

For instructions on wall mounting instructions, DIN rail mounting instructions, or minimum clearances required, please consult GFK-3068, RXi2-LP Hardware Reference Manual.

# **General Contact Information**

#### Website

http://www.emerson.com/industrial-automation-controls/

#### **Technical Support**

http://www.emerson.com/industrial-automation-controls/support

All Rights Reserved.

We reserve the right to modify or improve the designs or specifications of the products mentioned in this manual at any time without notice. Emerson does not assume responsibility for the selection, use, or maintenance of any product. Responsibility for proper selection, use and maintenance of any Emerson product remains solely with the purchaser.

©2021 Emerson Electric Co.

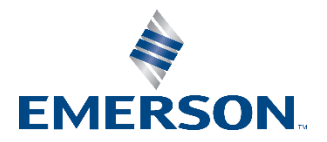